| Side 578 ● Social Journal Ark Lister ● Søg Notater   |                                                                                                    |                                                                                              |  |  |  |
|------------------------------------------------------|----------------------------------------------------------------------------------------------------|----------------------------------------------------------------------------------------------|--|--|--|
| Søgning på: Hierarki for linkede notater + Sortering |                                                                                                    |                                                                                              |  |  |  |
| Søg Notater                                          | Naviger frem til side 578                                                                                                    | ALT + Q →578                                                                                 |  |  |  |
| Søg på CPR-<br>nummer og<br>kategori.                | Du Kan søge alle notater frem på et<br>bestemt CPR-nummer og en kategori<br>(Sagstype). Søgningen kan vise linkede<br>notater sorteret enten stigende eller<br>faldende. | CPR:<br>030550<br>Navn:                                                                      |  |  |  |
|                                                      | For at søge alt frem skal der indtastes<br>et CPR-nummer.<br>Der vælges værdien 'Alle' i felterne<br>Hændelse og Oprettet af.                                            | Psykolog (14) V<br>Hændelse:<br>Alle V<br>Emne:                                              |  |  |  |
|                                                      | Der vælges en kategori (sagstype) i<br>feltet Kategori.                                                                                                    | Oprettet fra:                                                                                |  |  |  |
|                                                      | Der markeres for Vis hierarki for<br>linkede notater.                                                                                                    | Oprettet til:<br>Mødedato fra:                                                               |  |  |  |
|                                                      | Der markeres for sortering:                                                                                                    | Oprettet af                                                                                  |  |  |  |
|                                                      | <ul> <li>Stigende sortering.</li> <li>Stigende sortering viser de<br/>ældste notater først.</li> <li>Faldende sortering viser de<br/>nyeste notater først.</li> </ul>    | <ul> <li>Vis hierarki for linkede<br/>notater</li> <li>Stigende</li> </ul>                   |  |  |  |
|                                                      |                                                                                                    | <ul> <li>Vis hierarki for linkede<br/>notater</li> <li>Stigende</li> <li>Faldende</li> </ul> |  |  |  |
|                                                      | lgangsæt søgningen ved at klikke på<br>knappen Søg.<br>eller<br>Eller igangsæt søgningen ved at klikke<br>på knappen Søg med notater.                                    | Søg<br>Søg med notater                                                                       |  |  |  |

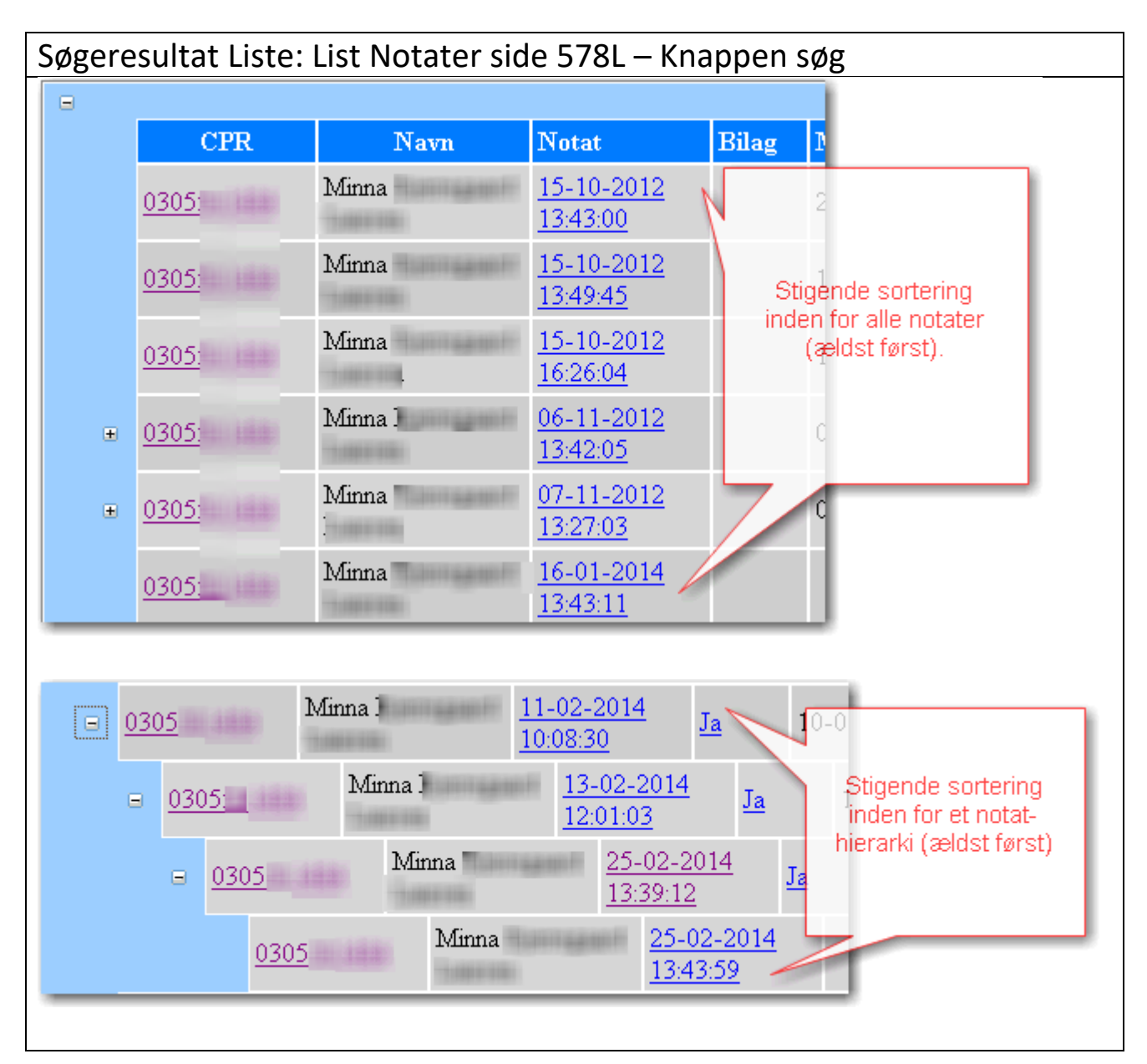

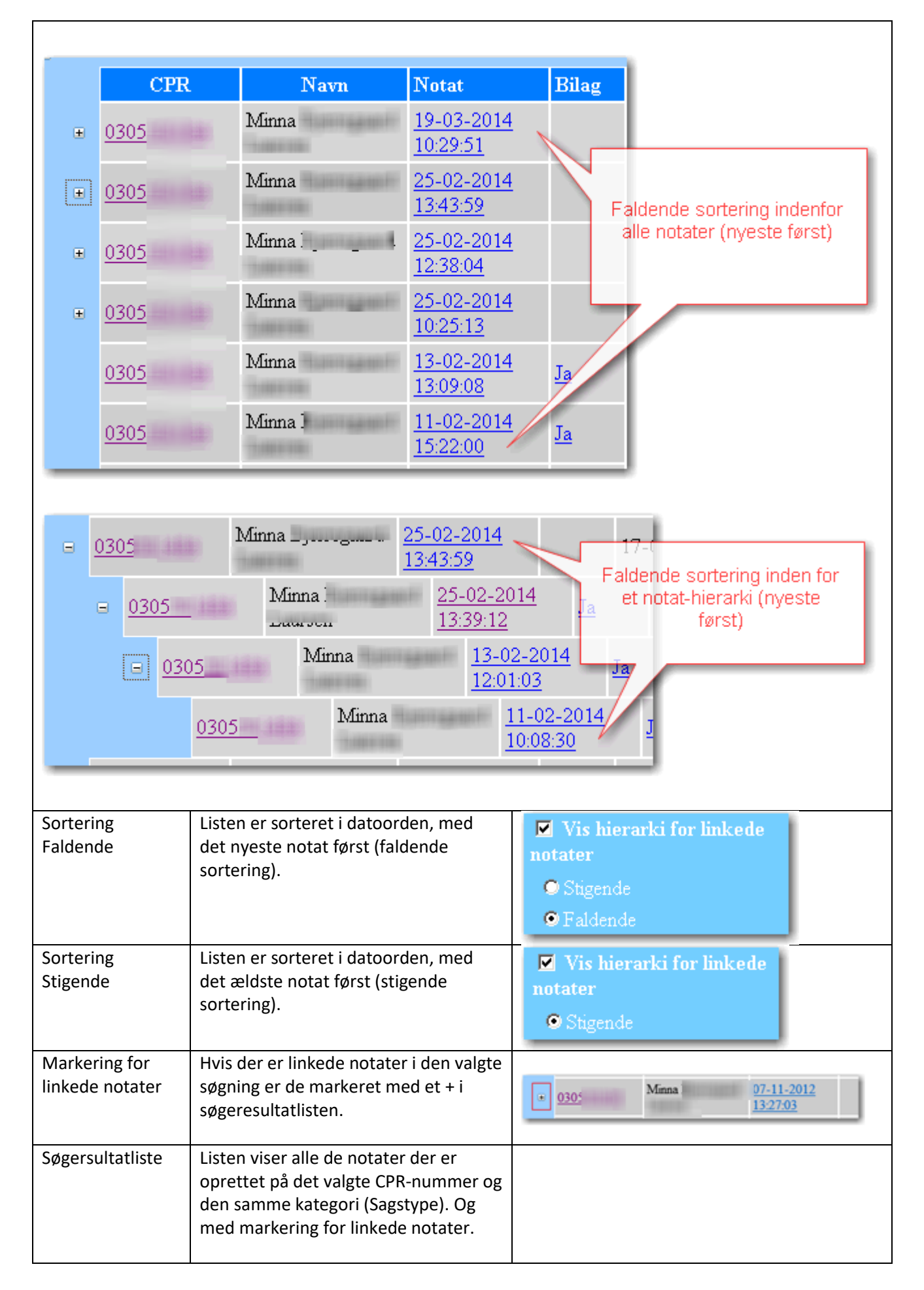

| Søgeresultat Liste: List Notater side 578V – Knappen Søg med notater |                                                                                                    |                                                                                                    |  |  |
|----------------------------------------------------------------------|----------------------------------------------------------------------------------------------------|----------------------------------------------------------------------------------------------------|--|--|
| Søgeresultat<br>Andre<br>søgekombination<br>er                       | Liste: List Notater side 578V<br>Ved søgning på Vis hierarki for linkede<br>notater og valg af en sortering, søges<br>der typisk på et <b>konkret CPR-nummer</b><br><i>sammen med</i> enten Kategori eller<br>Hændelse. Eller begge dele som her i<br>eksemplet.<br>Det giver en sammenhængende<br>oversigt over notater der<br>sagstypemæssigt (kategori) og/eller<br>begivenhedsmæssigt (hændelse)<br>hører sammen på den enkelte person. | <ul> <li>Knappen Søg med notater</li> <li>CPR:</li> <li>030550</li> <li>Navn:</li> <li>Kategori:</li> <li>Revalidering (21)</li> <li>Hændelse:</li> <li>Uheld (20)</li> <li>Emne:</li> <li>Oprettet fra:</li> <li>Oprettet fra:</li> <li>Oprettet til:</li> <li>Mødedato fra:</li> <li>Mødedato fra:</li> <li>Mødedato til:</li> <li>Oprettet af</li> <li>Alle</li> <li>Vis hierarki for linkede notater</li> <li>Stigende</li> <li>Faldende</li> </ul> |  |  |
|                                                                      |                                                                                                    | Obg med notater                                                                                                    |  |  |

| Notat:                    |                            |                          |                                                                                                    |  |  |
|---------------------------|----------------------------|--------------------------|----------------------------------------------------------------------------------------------------|--|--|
| CPR: 0305                 |                            |                          |                                                                                                    |  |  |
| CPR: Revai<br>Hændelse: I | dering (21)<br>Iheld (20)  | Søgekriterierne          |                                                                                                    |  |  |
| Antal Notater: 6          |                            |                          |                                                                                                    |  |  |
| Antai Notater. 0          |                            |                          |                                                                                                    |  |  |
| CPR                       | Navn                       | Adress                   | e 1                                                                                                    |  |  |
| 030550                    | Minna                      | ATT: 001000 (TO1000      | A design of the second second s                                                                                                    |  |  |
| <u>1909</u>               | Hans                       | - Teese                  | The state of the state of the s |  |  |
| <u>0104</u>               | Gorm                       | TRAFFIC TRAFFIC          | Canada - Sector Canada - Sector Canada - Secto |  |  |
| <u>0305</u>               | Mads                       | 14000 190000             | Excluse teachers of the Party of the Party o |  |  |
|                           |                            |                          |                                                                                                    |  |  |
|                           |                            |                          |                                                                                                    |  |  |
| 8                         |                            |                          |                                                                                                    |  |  |
| <u>25</u> -               | <u>03-2014 15:10:56</u> Uh | eld Søger hjælp til rev  | alidering (21 Revalidering) $\leq \geq$                                                                                                    |  |  |
| CP                        | R: 0305                    |                          |                                                                                                    |  |  |
| Ma                        | ma<br>sdedato: 01-03-2014  |                          |                                                                                                    |  |  |
| Op                        | rettet af: mil             |                          |                                                                                                    |  |  |
| -                         |                            |                          |                                                                                                    |  |  |
|                           |                            |                          |                                                                                                    |  |  |
| har                       | brug for hizelp ti revali  | dering efter trafikuheld |                                                                                                    |  |  |
| IIII                      | orag for injurp a revail   | sering ener transation   |                                                                                                    |  |  |
|                           |                            |                          |                                                                                                    |  |  |
|                           | Markerin                   | g for linkede notater    |                                                                                                    |  |  |
|                           | Notaterne p                | akkes ud ved klik på     | 949,                                                                                                    |  |  |
| ± -                       |                            |                          |                                                                                                    |  |  |
| øg med nota               | ter Resultatlisen vil      | ølge standard for Søg    |                                                                                                    |  |  |
|                           | med notater og             | olive vist i side 578V.  |                                                                                                    |  |  |
|                           | Markering for lin          | kede notater ( '+' ) og  |                                                                                                    |  |  |
|                           | sortering følger s         | samme struktur som       |                                                                                                    |  |  |
|                           | med knappen Sø             | g.                       |                                                                                                    |  |  |
|                           |                            |                          |                                                                                                    |  |  |
| ersion 3                  | Dato: 06.02.2018           | 3/IVIBL                  |                                                                                                    |  |  |